# Pasos para preinscribirte en tu carrera

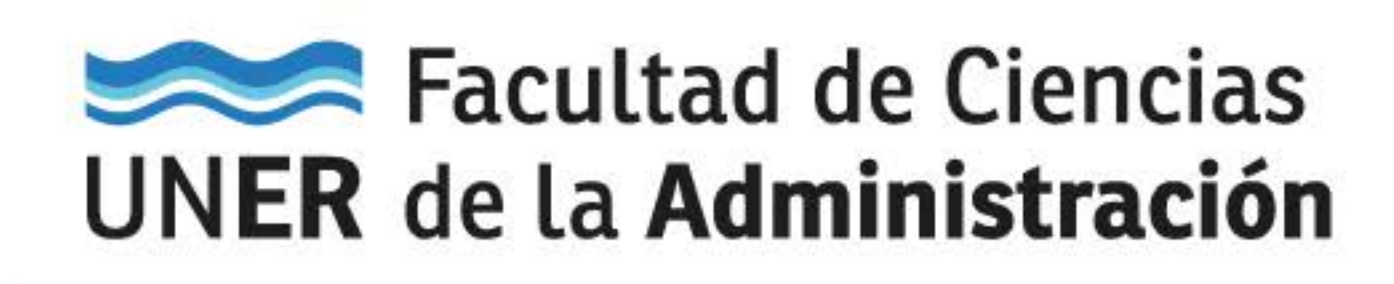

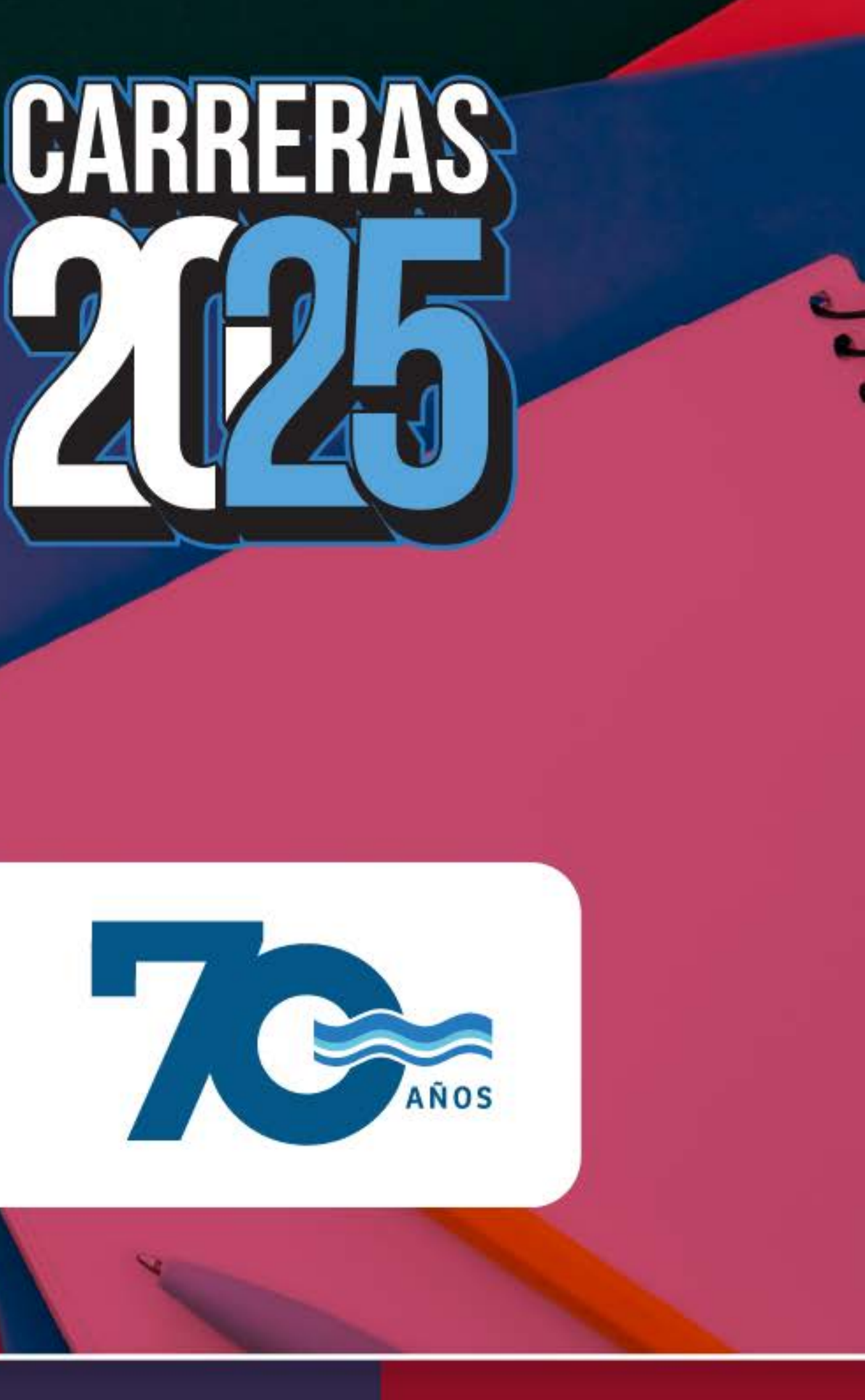

### Sistema SIU Guaraní

### https://g3autogestion.uner.edu.ar/g3w3/acceso

| Acceso         | Fechas de Examen       | Horarios de Cursadas               |    |
|----------------|------------------------|------------------------------------|----|
| Ingres         | á tus datos            |                                    | S  |
| Usuario        |                        | 1                                  | Al |
| -              |                        |                                    |    |
| Contraseña     |                        | 1                                  |    |
|                |                        |                                    |    |
| Ingresar       |                        |                                    |    |
| , Olvidaste tu | i contraseña?          |                                    |    |
| Si deseás in   | scribirte a propuestas | (cursos, carreras, etc.), y no ten | és |

Para acceder al Sistema es necesario que poseas un usuario.

Si no lo poseés, *Ingresá tus datos* y te enviaremos un mail a la dirección que ingreses. Chequeá que tu mail funcione correctamente, ya que allí te enviaremos los datos de acceso.

Si no lo recibís, revisá tu bandeja de Spam o correo no deseado.

Completá tus datos con atención, luego no podrás modificarlos.

### ¿A qué me inscribo?

### Inscripción a Cursos

A LA UNIVERSIDAD

| ana (*)                                                                                                    |                                                                                                    |                                                                                                    |                                           |
|----------------------------------------------------------------------------------------------------|----------------------------------------------------------------------------------------------------|----------------------------------------------------------------------------------------------------|-------------------------------------------|
|                                                                                                    |                                                                                                    |                                                                                                    |                                           |
| alldad (*)                                                                                                    |                                                                                                    |                                                                                                    |                                           |
| antrapr                                                                                                    | ~                                                                                                    |                                                                                                    |                                           |
| ccioné el park y tipeá Leo                                                                                                    | plimeras letras de la lac                                                                                                    | elidad buecada para ver una lista de opciones. También podes usar la búnqueda a                                                                                                    | NA12303                                   |
| Intelant River                                                                                                    | 100 C 100 C 100 C 100 C                                                                                                    |                                                                                                    |                                           |
|                                                                                                    | ueda avenzada                                                                                                    |                                                                                                    |                                           |
| under and                                                                                                    | ueda avanzada                                                                                                    |                                                                                                    |                                           |
| en par                                                                                                    | ueda avanzada                                                                                                    |                                                                                                    |                                           |
| - united and                                                                                                    | ueda avanzada                                                                                                    | ļ.                                                                                                    |                                           |
|                                                                                                    | ueda avanzada                                                                                                    |                                                                                                    |                                           |
| Section -                                                                                                    | ueda avanzada                                                                                                    |                                                                                                    |                                           |
| - Seleccione                                                                                                    | ueda avanzada                                                                                                    | stámon                                                                                                    |                                           |
| Selectione                                                                                                    | ueda avanzada<br>-1                                                                                                    | srámica)<br>notar do la Salum                                                                                                    |                                           |
| Selectione                                                                                                    |                                                                                                    | astarrica)<br>Inclas de la Saluci)<br>Zancias Econômicas I                                                                                                    |                                           |
| - Selectione<br>- Selectione<br>Uaman Nivel 4-AD<br>Jurso de Articular<br>Jurso de Formaci                                                               | udda avanzada<br>ND (Secretaria Ac<br>(Facultad de Cie<br>Ión (Facultad de Cie                                                                                        | astámica)<br>ndas de la Salud)<br>Dendas Econômicas<br>Fonda colomicas Econômicas, Ext. (Facultad                                                                                                    | i de Cierre                               |
| Associatione                                                                                                    | uda avanzada<br>ID (Secretaria Ac<br>(Facultad de Cie<br>ión (Facultad de (<br>in Profesional Co<br>ación Graduados                                                   | nstanco)<br>mass da Satud)<br>mas teonomicas<br>minus Reantant de Canadas Reantantas. Est. (Poultat<br>resultat de Canadas Reantanta de Canada                                                                                                    | i de Cient                                |
| - Seleccione<br>Seleccione<br>La UNIVERSIO<br>Jurso de Articula:<br>Durso de Formaci<br>Dursos de Capaci<br>Dursos de Extens                             | ueda avanzada<br><b>D (Secretaria Ac</b><br>(Facultad de Cie<br>ión (Facultad de Cie<br>ión (Facultad de Cie<br>con Graduados                                         | adamica)<br>Indas de la Salud)<br>Dendas Econômicas)<br>Indrus, Facultad de Ciencias Econômicas, Ext. (Facultad<br>- Facultad de Ciencia Econômicas (Facultad de Ciencia<br>de Ciencias de la Salud)                                                                                                    | í de Cienc                                |
| - Seleccione                                                                                                    | AD (Secretaria Ad<br>(Facultad de Cia<br>ión (Facultad de Cia<br>ión (Facultad de Cia<br>ación Graduados<br>ón Profesional Co<br>ación Graduados<br>ón PCS (Facultad  | solmica)<br>noza de la Soluci<br>Jandas Bondenicas)<br>no La Facultado de Cancias Esconómicas. Est (Pacultad<br>no La Facultado de Esconómicas (Pacultad de Ciencia<br>- Re Ciences de la Soluci<br>Judio de Tabalas Sontal (ISBER Esconómicas de Tabalas de<br>Judio de Tabalas Sontal (ISBER Esconómicas de Tabalas de | i de Clena<br>s Económ                    |
| - Selectione<br>ALA UNIVERSID<br>Alemán Nivel 4-A<br>Curso de Artículas<br>Cursos de Formaci<br>Cursos de Extens<br>Cursos de Extens<br>Cursos de Formac | AD (Secretaria Ac<br>(Facultad de Cis<br>de la Cacultad de Cis<br>de rotasional Cio<br>profasional Cio<br>de Rotasional Cio<br>de Rotasional Cio<br>de Rotasional Cio | astamica)<br>Index de la Salud)<br>Dendas Econômicas)<br>Indexes Econômicas Econômicas. Ext. (Focultad<br>Facultad de Ciencias Econômicas (Facultad de Ciencia<br>de Ciencias de Salud)<br>Index de ciencias de Salud)<br>Index de ciencias de Salud)                                                                    | i de Ciene<br>s Econón<br>cial)<br>ional) |

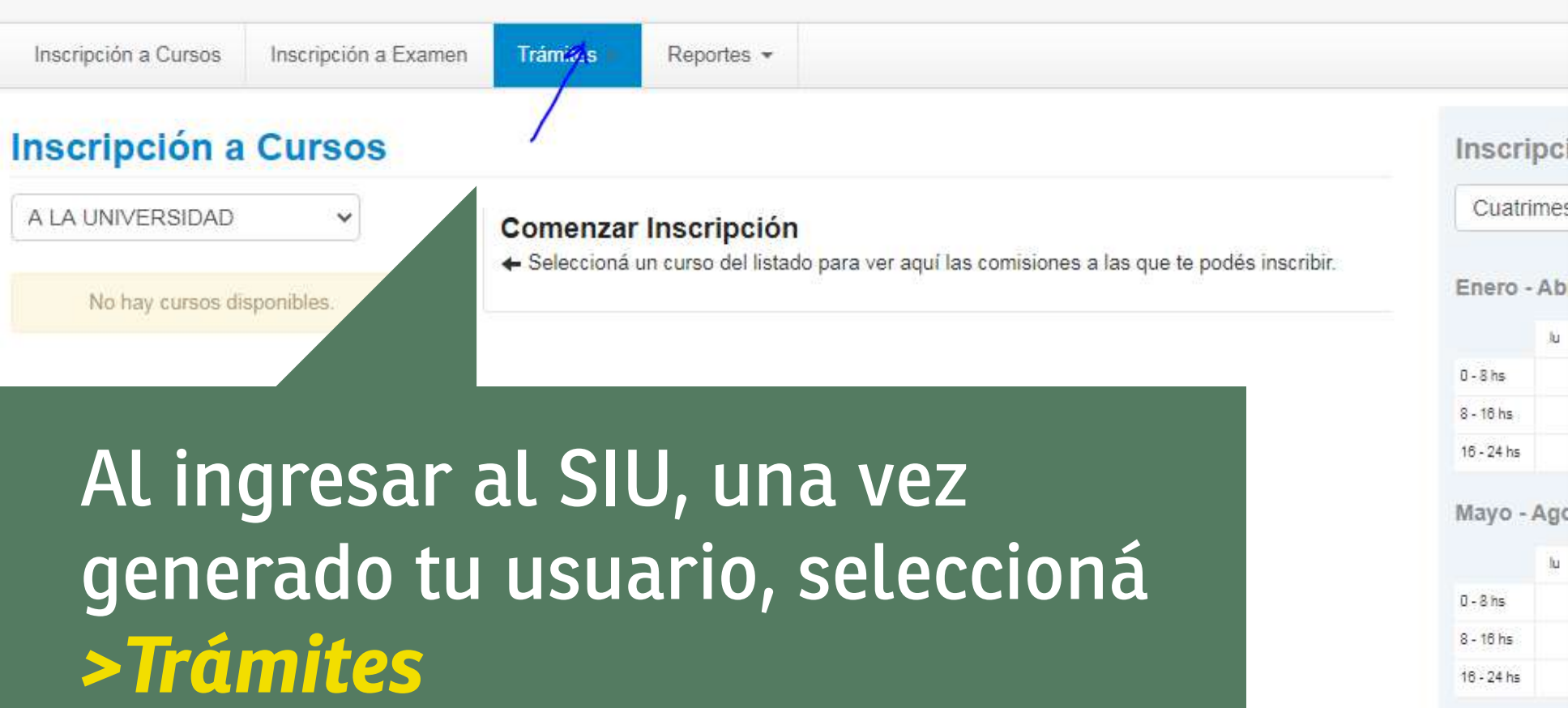

Materias:

-

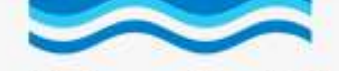

| Inscripción a Cursos | Inscripción a Examen | Trámites 🕶                                   | Reportes -                               |              |
|----------------------|----------------------|----------------------------------------------|------------------------------------------|--------------|
| Preinscripciones     | ón a Propuesta       | Mis datos pe<br>Constancias<br>Preinscripció | rsonales<br>de Cursos<br>in a Propuestas | No se regist |
| Con esta operación   | podrás               | Elegir propue                                | sta                                      |              |

# En Trámites, seleccioná > Preinscripción a Propuestas

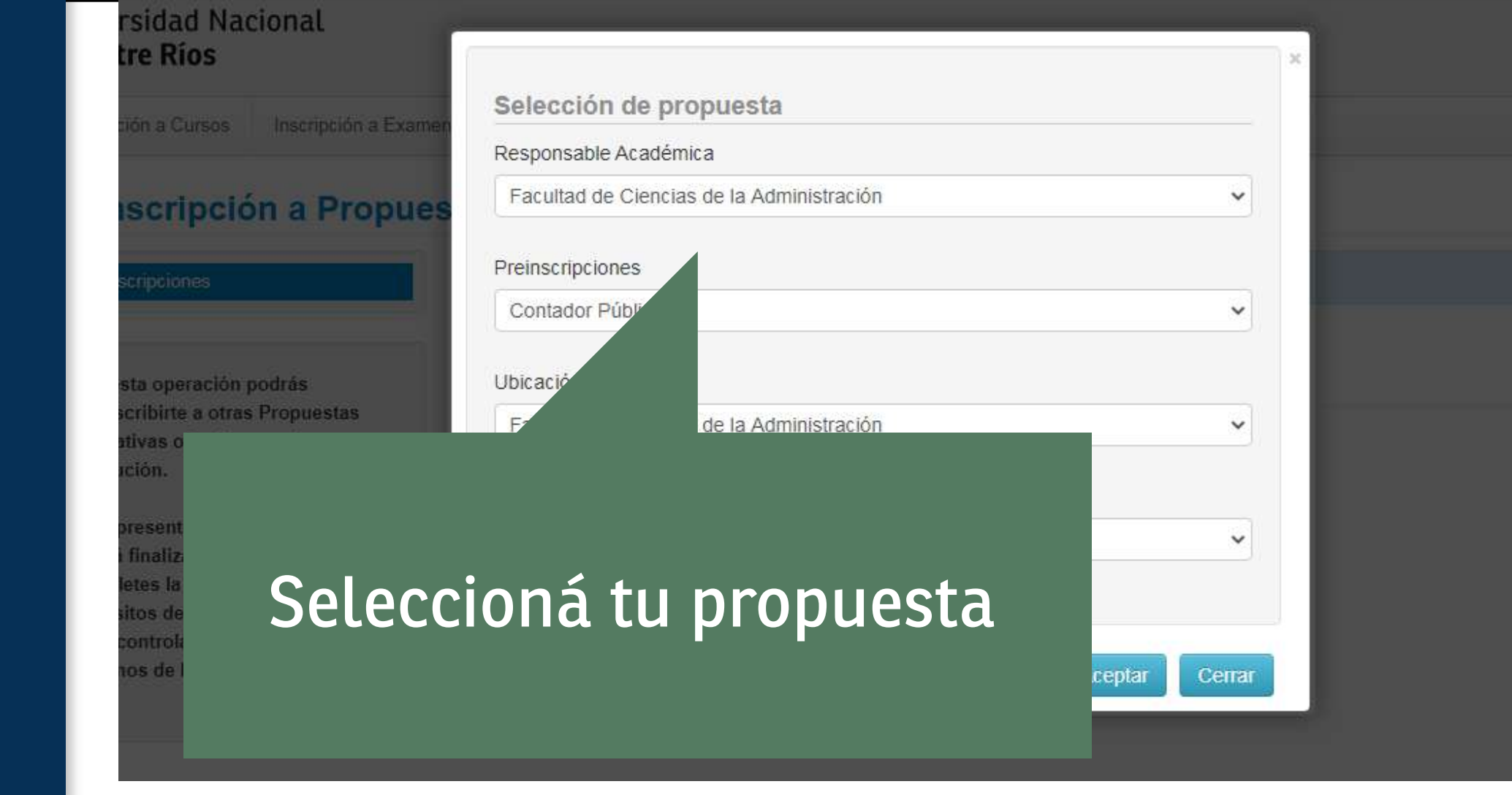

## PASOS PARA **LA GARGADE** DOCUMENTACIÓN

https://g3autogestion.uner.edu.ar/g3w3/acceso

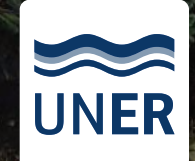

Facultad de Ciencias **UNER** de la Administración

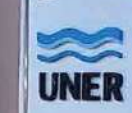

Facultad de Ciencias de la Administración

## **#UNER** CONVOS

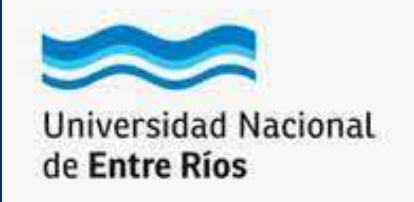

#### Inscripción a Cursos

Inscripción a Examen

Reportes -

Tramites

Perfil: Cursos -

#### Preinscripción a Propuestas

#### Requisitos de ingreso pendientes de presentación

Preinscripciones Tumos

#### Requisitos

Con esta operación podrás preinscribirte a otras Propuestas Formativas ofrecidas por la Institución

Tené presente que tu inscripción esta finalizada una vez que completes la presentación de los requisitos de ingreso y los mismos se por la Oficina de Alumn Facultad.

| Requisito                                             | Estado presentación digital | Propuesta                |                   |
|-------------------------------------------------------|-----------------------------|--------------------------|-------------------|
| Constancia de estudios<br>secundarios completos       | No presentado               | Licenciatura en Sistemas | Documento digital |
| Cert. de estudios secundarios<br>COMPLETOS definitivo | No presentado               | Licenciatura en Sistemas | Documento digital |
| Fotocopia de partida de nacimiento<br>legalizada      | No presentado               | Licenciatura en Sistemas | Documento digital |
| Fotocopia DNI                                         | No presentado               | Licenciatura en Sistemas | Documento digital |
| ve carnet 4 nor 4 (de frante)                         | - No presentado             | Liconciptura en Sictemas | Documento digital |

### Luego de haber seleccionado la propuesta, aparece en el margen izquierdo de la pantalla una pestaña que dice > *Requisitos*

.

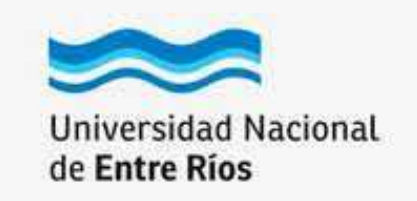

| A POST CA | 201260    |          | - 10 m  |      |
|-----------|-----------|----------|---------|------|
| Inscrit   | nción:    | 2        | Cin     | 202  |
| 1110-011  | D-DEDITE: | · GR _ 1 | - C C H | 0.00 |

Inscripción a Examen

Tramites

Reportes -

Perfil: Cursos -

#### Preinscripción a Propuestas

#### Requisitos de ingreso pendientes de presentación

Tumos Requisitos

Preinscripciones

Con esta operación podrás preinscribirte a otras Propuestas Formativas ofrecidas por la Institución.

Tené presente que tu inscripción estará finalizada una vez que completes la presentación de los requisitos de ingreso y los mismos sean controlados por la Oficina de Alumnos de la Facultad.

| Requisito                                             | Estado presentación digital | Propuesta                |                   |
|-------------------------------------------------------|-----------------------------|--------------------------|-------------------|
| Constancia de estudios<br>secundarios completos       | No presentado               | Licenciatura en Sistemas | Documento digital |
| Cert. de estudios secundarios<br>COMPLETOS definitivo | No presentado               | Licenciatura en Sistemas | Documento digital |
| Fotocopia de partida de nacimiento<br>legalizada      | No presentado               | Licenciatura en Sistemas | Documento digital |
| Fotocopia DNI                                         | No presentado               | Licenciatura en Sistemas | Documento digital |
| 2 fotos carnet 4 por 4 (de frente).                   | No presentado               | Licenciatura en Sistemas | Documento digital |

En la sección > *Requisitos* podrán cargar la documentación que es necesaria para la inscripción a la carrera que hayan elegido. (Se debe subir un archivo por requisito)

**NO** 1

| Inscripción a Cursos | Inscripción a Examen | Trámites 👻      | Reportes -             |    |                  |                                              |  |
|----------------------|----------------------|-----------------|------------------------|----|------------------|----------------------------------------------|--|
| Preinscripció        | on a Propuesta       | Mis datos pe    | ersonales<br>de Cursos |    |                  |                                              |  |
| Preinscripciones     |                      | Preinscripcid   | ón a Propuestas        | as |                  |                                              |  |
| Turnos               |                      | <u> </u>        |                        |    |                  |                                              |  |
| Requisitos           |                      | Responsable /   | Académica              |    | Preinscripciones | Ubicación                                    |  |
| C                    |                      | Facultad de Cie | encias de la           |    | Contador Público | Facultad de Ciencias de la<br>Administración |  |

## En Trámites, ingresá a > Mis datos personales

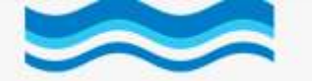

Inscripción a Cursos

#### Universidad Nacional de Entre Ríos

| Reportes 👻                                                             |                                                                                                    |
|------------------------------------------------------------------------|----------------------------------------------------------------------------------------------------|
|                                                                        |                                                                                                    |
|                                                                        |                                                                                                    |
| Tus datos se encuentran vigentes. De todas m<br>"Confirmar" al finaliz | ianeras, si tenés algún dato para modificar, no olvide<br>zar para indicar que se encuentran actualizados. |
|                                                                        |                                                                                                    |
|                                                                        |                                                                                                    |
| letá todos los                                                         | camnos                                                                                                    |
|                                                                        | cumpos.                                                                                                    |
| da solana deb                                                          | és                                                                                                    |
| aa ootapa aco                                                          |                                                                                                    |
| rdar cambios                                                           |                                                                                                    |
|                                                                        |                                                                                                    |
| ne 👻                                                                   |                                                                                                    |
| hijos                                                                  | Cantidad de familiares a cargo                                                                             |
| ne 🗸 🗸                                                                 | Seleccione                                                                                                 |
| e tu padre (*)                                                         | Situación de tu madre (*)                                                                                  |
| ne 🗸 🗸                                                                 | - Seleccione                                                                                               |
|                                                                        |                                                                                                    |
| completar este campo para confirmar                                    | Es necesario completar este campo para co                                                                  |

#### Mis datos personales

Inscripción a Examen

Trámites

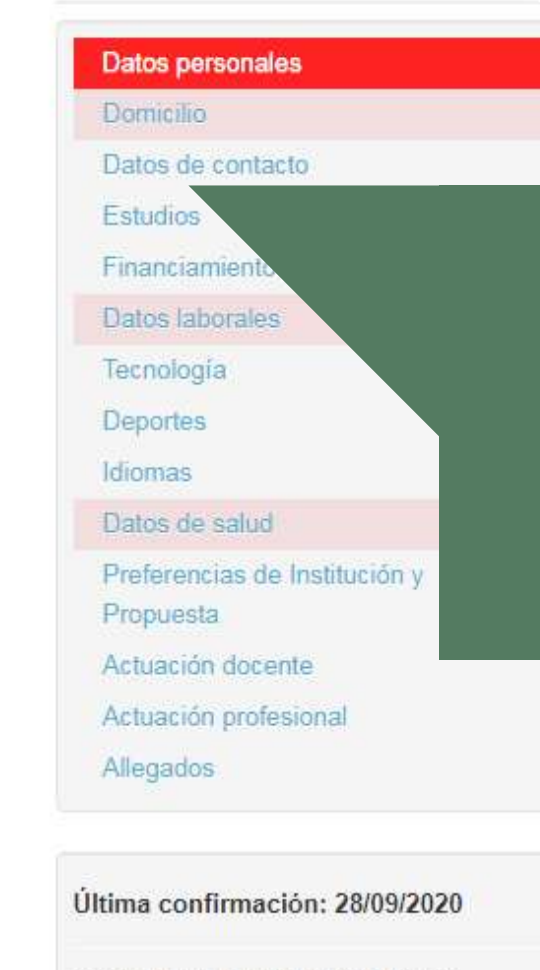

Los campos marcados con (\*) son obligatorios

Completá todos lo En cada solapa de > Guardar cambi

| Seleccione                       | ~                 |          |
|----------------------------------|-------------------|----------|
| Cantidad de hijos                |                   | Cantidad |
| Seleccione                       | ~                 | - Sele   |
| Situación de tu padre (*)        |                   | Situació |
| Seleccione                       | ~                 | _ Sele   |
| Es necesario completar este camp | po para confirmar | Es nece  |

Inscripción a Cursos

₩ 0

#### Mis datos personales

Inscripción a Examen

Trámites

Reportes -

| Datos personales                                                                                                    | Tus datos se encuentran vigentes. De todas maneras, si tenés algún dato para modificar,                                                                                                    |
|----------------------------------------------------------------------------------------------------|----------------------------------------------------------------------------------------------------|
| Domicilio                                                                                                    | "Confirmar" al finalizar para indicar que se encuentran actualiza                                                                                                    |
| Datos de contacto                                                                                                    |                                                                                                    |
| Estudios                                                                                                    | Domicilio                                                                                                    |
| Financiamiento                                                                                                    |                                                                                                    |
| Datos laborales                                                                                                    | Domicilio durante el periodo de clases                                                                                                    |
| Tecnología                                                                                                    | Calle (*)                                                                                                    |
| Deportes                                                                                                    |                                                                                                    |
| Idiomas                                                                                                    |                                                                                                    |
| Datos de salud                                                                                                    |                                                                                                    |
| Preferencias de Insti                                                                                                    | completé tedes les espasses                                                                                                    |
| Propuesta                                                                                                    | Lomplela <b>louos</b> los campos,                                                                                                    |
| Actuación docente                                                                                                    |                                                                                                    |
|                                                                                                    | no cólo loc obligatorioc                                                                                                    |
| Actuación profesiona                                                                                                    |                                                                                                    |
| Actuación profesiona<br>Allegados                                                                                        | no solo los obligalorios.                                                                                                    |
| Actuación profesiona<br>Allegados                                                                                        | no solo los obligalorios.                                                                                                    |
| Actuación profesiona<br>Allegados<br>Jittima confirmación: 28/09/2020                                                    | no solo los obligalorios.                                                                                                    |
| Actuación profesiona<br>Allegados<br>Jltima confirmación: 28/09/2020                                                     | Seleccioná el país y tipeá las primeras letras de la localidad buscada para ver una lista de opciones. También podés usar la búsqueda avanzada.                                                   |
| Actuación profesiona<br>Allegados<br>JItima confirmación: 28/09/2020<br>.os campos marcados con (*) son                  | Seleccioná el país y tipeá las primeras letras de la localidad buscada para ver una lista de opciones. También podés usar la búsqueda avanzada.<br>Limpiar Búsqueda avanzada                      |
| Actuación profesiona<br>Allegados<br>Última confirmación: 28/09/2020<br>Los campos marcados con (*) son<br>obligatorios. | Seleccioná el país y tipeá las primeras letras de la localidad buscada para ver una lista de opciones. También podés usar la búsqueda avanzada.<br>Limpiar Búsqueda avanzada<br>Código Postal (*) |

Para finalizar la carga del Formulario soló debés hacer click en > Confirmar

- 🚱 www.fcad.uner.edu.ar
- o fcad.uner
- Fac.Cs.Administracion
- ≤ carreras.fcad@uner.edu.ar
- **(**345) 4231415
- ♀ M. Tavella 1424. Concordia

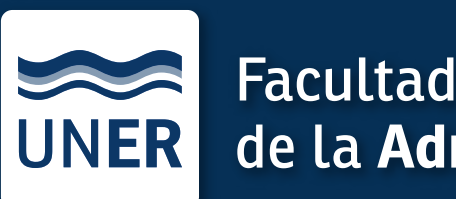

Facultad de Ciencias de la **Administración**